# **SERVOMEX**

# **DF** Series

# **Serial Driver**

V1.4.11.33 이상

지원 버전 TOP Design Studio

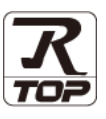

## CONTENTS

Touch Operation Panel을 사용해주시는 고객님께 감사 드립니다.

1. 시스템 구성 <u>2 페이지</u>

연결 가능한 기기 및 네트워크 구성에 대해 설명합니다.

- 2. 외부 장치 선택
   3 페이지

   TOP의 기종과 외부 장치를 선택합니다.
- 3. TOP 통신 설정
   4 페이지

   TOP 통신 설정 방법에 대해서 설명합니다.
- 4. 외부 장치 설정
   10 페이지

   외부 장치의 통신 설정 방법에 대해서 설명합니다.
- 5. 케이블 표
   11 페이지

   연결에 필요한 케이블 사양에 대해 설명합니다.
- 6. 지원 어드레스
   12 페이지

   본 절을 참고하여 외부 장치와 통신 가능한 데이터 주소를 확인하십시오.

# 1. 시스템 구성

TOP와 SERVOMEX – DF Series의 시스템 구성은 아래와 같습니다.

| 시리즈 | СРИ               | Link I/F      | 통신 방식             | 시스템 설정                                    | 케이블             |
|-----|-------------------|---------------|-------------------|-------------------------------------------|-----------------|
| DF  | DF-3□□E<br>DF-7□□ | J15 connector | RS-232C<br>RS-485 | <u>3. TOP 통신 설정</u><br><u>4. 외부 장치 설정</u> | <u>5. 케이블 표</u> |

■ 연결 가능 구성

•1:1 연결

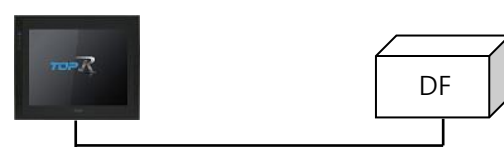

•1:N 연결

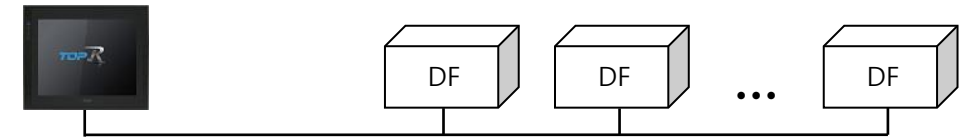

■ TOP 모델 및 포트 선택 후 외부 장치를 선택합니다.

| PLC 선택 [                                                                                                    | СОМ1]                                                                                                    |                                                       |              |       |               |
|----------------------------------------------------------------------------------------------------|----------------------------------------------------------------------------------------------------|-------------------------------------------------------|--------------|-------|---------------|
| 필터: [전체]                                                                                                    |                                                                                                    | ~                                                     |              | 검색 :  |               |
| 제조사                                                                                                    |                                                                                                    | 미렌며                                                   |              | () 보일 | 1명 ()제조사      |
| SONGSHIN LOADCEL                                                                                                    | L ^                                                                                                    |                                                       | ries         |       |               |
| ANUC Co., Ltd.                                                                                                    |                                                                                                    | <b>~</b>                                              |              |       |               |
| MINEBEA Co., Ltd.                                                                                                    |                                                                                                    |                                                       |              |       |               |
| Azbil Corporation                                                                                                    |                                                                                                    |                                                       |              |       |               |
| ORO TECHNOLOGY                                                                                                    |                                                                                                    |                                                       |              |       |               |
| OBOSTAR                                                                                                    |                                                                                                    |                                                       |              |       |               |
| Ebmpapst                                                                                                    |                                                                                                    |                                                       |              |       |               |
| CoDeSys Automation                                                                                                    | Alliance                                                                                                    |                                                       |              |       |               |
| Ophir Optronics Solu                                                                                                    | tions Ltd.                                                                                                    |                                                       |              |       |               |
|                                                                                                    |                                                                                                    |                                                       |              |       |               |
| liger Optics, LLC                                                                                                    |                                                                                                    |                                                       |              |       |               |
| eripheral Device                                                                                                    |                                                                                                    |                                                       |              |       |               |
| OTHERS Manufactur                                                                                                    | e                                                                                                    |                                                       |              |       |               |
|                                                                                                    | ~                                                                                                    |                                                       |              |       |               |
|                                                                                                    |                                                                                                    |                                                       |              |       | . 유 위소        |
|                                                                                                    |                                                                                                    |                                                       | -            |       |               |
| 바이스 선택                                                                                                    |                                                                                                    |                                                       | <b>V</b> 11  | 4.2   | <u></u>       |
| 바이스 선택<br>PLC 설정[ DF Ser                                                                                                    | ies ]                                                                                                    |                                                       |              |       |               |
| 바이스 선택<br>PLC 설정[ DF Ser<br>별                                                                                                    | <b>ies]</b><br>칭: PLC1                                                                                                    | ]                                                     | <b>v</b> 11- |       | <u>)[</u>     |
| 바이스 선택<br>PLC 설정[ DF Ser<br>별<br>인터페이                                                                                                    | ies]<br>정: PLC1<br>스: Serial                                                                                                    | ×                                                     |              |       | <u>д п. п</u> |
| 바이스 선택<br>PLC 설정[ DF Ser<br>별<br>인터페이<br>프로토<br>문자열 저장 모                                                                                                    | ies]<br>칭:PLC1<br>스:Serial<br>콜:Digital Commu<br>드:First LH HL                                                                      | マ<br>inication マ<br>世辺                                | <b>V</b> 11- |       |               |
| 바이스 선택<br>PLC 설정[ DF Ser<br>별<br>인터페이<br>프로토<br>문자열 저장 모                                                                                                    | ies]<br>칭: PLC1<br>스: Serial<br>콜: Digital Commu<br>드: First LH HL                                                                  | inication V<br>변경                                     | A 11-        | 7 12  |               |
| 바이스 선택<br>ILC 설정[ DF Ser<br>별<br>인터페이<br>프로토<br>문자열 저장 모<br>] 이중화 사용<br>연산 조건 :                                                                                          | ies]<br>3: PLC1<br>$\Delta$ : Serial<br>$\Xi$ : Digital Commu<br>: First LH HL<br>AND $\checkmark$                                  | inication V<br>변경                                     | <b>A</b> 11- |       |               |
| 바이스 선택<br>PLC 설정[ DF Ser<br>별<br>인터페이<br>프로토<br>문자열 저장 모<br>인 자장 차용<br>인산 조건 :<br>변경 조건 :                                                                                | ies]<br>칭: PLC1<br>스: Serial<br>콜: Digital Commu<br>드: First LH HL<br>AND                                                           | nication ♥<br>#র<br>5 ● (초)                           | ¥ 11-        |       |               |
| 바이스 선택<br>PLC 설정[ DF Ser<br>별<br>인터페이<br>프로토<br>문자열 저장 모<br>이중화 사용<br>연산 조건 :<br>변경 조건 :                                                                                 | ies ]<br>3 : PLC1<br>스 : Serial<br>콜 : Digital Commu<br>드 : First LH HL<br>AND<br>파 타임아웃<br>를 조건                                    | inication<br>변경<br>5 (초)                              |              |       | 편집            |
| 바이스 선택<br>ILC 설정[ DF Ser<br>별<br>인터페이<br>프로토<br>문자열 저장 모<br>이중화 사용<br>연산 조건 :<br>변경 조건 :                                                                                 | ies ]<br>최 : PLC1<br>스 : Serial<br>콜 : Digital Commu<br>를 : First LH HL<br>AND<br>타임아웃<br>조건                                        | ×<br>inication ×<br>世習<br>5 ◆ (本)                     |              |       | 편집            |
| 바이스 선택<br>ILC 설정[ DF Ser<br>별<br>인터페이<br>프로토<br>문자열 저장 모<br>이 <b>3화 사용</b><br>연산 조건 :<br>변경 조건 :<br>변경 조건 :                                                              | ies]<br>최 : PLC1<br>스 : Serial<br>콜 : Digital Commu<br>드 : First LH HL<br>AND                                                       | inication V<br>변경<br>5 (초)                            |              |       | 편집            |
| 바이스 선택<br>PLC 열정[ DF Ser<br>별<br>인터페이<br>프로토<br>문자열 저장 모<br>이중화 사용<br>연산 조건 :<br>변경 조건 :<br>변경 조건 :<br>Timeout<br>Send Wait                                              | ies ]<br>정 : PLC1<br>스 : Serial<br>콜 : Digital Commu<br>드 : First LH HL<br>AND<br>■ 타임아웃<br>■ 조건<br>300 章<br>300 章                  | inication<br>변경<br>5 (초)<br>msec<br>msec              |              |       | 편집            |
| 바이스 선택<br>*LC 설정[ DF Ser<br>별<br>인터페이<br>프로토<br>문자열 저장 모<br>이 중화 사용<br>연산 조건 :<br>변경 조건 :<br>변경 조건 :<br>Timeout<br>Send Wait<br>Retry                                    | ies ]<br>3 : PLC1<br>스 : Serial<br>콜 : Digital Commu<br>: FirstLH HL<br>타임아웃<br>: 조건<br>300 章<br>5 章 (*)                            | inication<br>변경<br>5 (초)<br>msec<br>msec              |              |       | 편집            |
| 바이스 선택<br>ILC 설정[DF Ser<br>별<br>인터페이<br>프로토<br>문자열 저장 모<br>인산 조건 :<br>변경 조건 :<br>변경 조건 :<br>Hits All Ser<br>Primary Option<br>Timeout<br>Send Wait<br>Retry<br>ID Number | ies ]<br>최 : PLC1<br>스 : Serial<br>콜 : Digital Comm.<br>드 : First LH HL<br>AND<br>타임아웃<br>조건<br>300 章<br>5 章<br>1 章                 | · · · · · · · · · · · · · · · · · · ·                 |              |       | 편집            |
| 바이스 선택<br>LC 설정[ DF Ser<br>별<br>인터페이<br>프로토<br>문자열 저장 모<br>이 <b>3화 사용</b><br>연산 조건 :<br>변경 조건 :<br>변경 조건 :<br>10 Series                                                  | ies ]<br>3 : PLC1<br>스 : Serial<br>클 : Digital Commu<br>드 : First LH HL<br>AND<br>파 타임아옷<br>를 조건<br>300 章<br>5 章<br>1 章<br>DF-700 ~ | · · · · · · · · · · · · · · · · · · ·                 |              |       | 편집            |
| 바이스 선택<br>PLC 설정[ DF Ser<br>일터페이<br>프로토<br>문자열 저장 모<br>이중화 사용<br>연산 조건 :<br>변경 조건 :<br>변경 조건 :<br>10 Nomber<br>Series                                                    | ies ]<br>3 : PLC1<br>- : Serial<br>콜 : Digital Commu<br>: First LH HL<br>I 타임아웃<br>I 타임아웃<br>300 (후<br>5 (후<br>1 (후<br>DF-700 ~     | msec<br>  msec                                        |              |       | 편집            |
| 바이스 선택<br>ILC 설정[DF Ser<br>별<br>인터페이<br>프로토<br>문자열 저장 모<br>인상 조건 :<br>변경 조건 :<br>Primary Option<br>Timeout<br>Send Wait<br>Retry<br>ID Number<br>Series                  | ies ]<br>A : PLC1<br>스 : Serial<br>콜 : Digital Comm.<br>드 : First LH HL<br>NND<br>타입아웃<br>300 章<br>5 章<br>1 章<br>DF-700 \           | mication マ<br>通道部<br>5 ◆ (注)<br>] msec<br>] msec<br>] |              |       | 편집            |
| 바이스 선택<br>ILC 설정[ DF Ser<br>일터페이<br>프로토<br>문자열 저장 모<br>인산 조건 :<br>변경 조건 :<br>변경 조건 :<br>10 Series                                                                        | ies ]<br>3 : PLC1<br>스 : Serial<br>콜 : Digital Commu<br>를 : First LH HL<br>NND<br>타임아웃<br>조건<br>300 章<br>5 章<br>1 章<br>DF-700 ~     | inication ~<br>변경<br>5 • (초)<br>] msec<br>]<br>]      |              |       |               |

| 설정_사항 |     | 내용                                   |                   |                       |  |
|-------|-----|--------------------------------------|-------------------|-----------------------|--|
| TOP   | 모델  | TOP의 디스플레이와 프로세스를 확인하여 터치 모델을 선택합니다. |                   |                       |  |
|       | ᅰᅎᄮ | TOP와 연결할 외부 장치의 제조사를 선택합니다.          |                   |                       |  |
|       | 제소자 | "SERVOMEX"를 선택하십시오.                  |                   |                       |  |
|       | PLC | TOP와 연결할 외부 장치를 선택 합니다.              |                   |                       |  |
| 외부 장치 |     | 모델                                   | 인터페이스             | 프로토콜                  |  |
|       |     | DF Series                            | Serial            | Digital Communication |  |
|       |     | -<br>연결을 원하는 외부 장치가 시.<br>바랍니다.      | 스템 구성 가능한 기종인지 1장 | 의 시스템 구성에서 확인하시기      |  |

## 3. TOP 통신 설정

. 통신 설정은 TOP Design Studio 혹은 TOP 메인 메뉴에서 설정 가능합니다. 통신 설정은 외부 장치와 동일하게 설정해야 합니다.

### 3.1 TOP Design Studio에서 통신 설정

### (1) 통신 인터페이스 설정

[프로젝트] → [속성] → [TOP 설정] → [HMI 설정] → [HMI 설정 사용 체크] → [편집] → [시리얼]
 - TOP의 통신 인터페이스를 TOP Design Studio에서 설정합니다.

| 프로젝트 옵션                                                                                                    | ×                                 |
|----------------------------------------------------------------------------------------------------|-----------------------------------|
| HMI 변경 💓 PLC 추가 📶 PLC 변경 🔀 PLC 삭제                                                                                                |                                   |
| ✓ ☐ TOP 설정<br>313 - K01520X 날짜 / 시간 동기화 화면 옵션 단위 변환                                                                              |                                   |
| ▼ ■ 옵션 모듈 설정<br>■ FieldBus (0) ■ EddBus (0) ■ EddBus (0)                                                                         | 선 프로젝트 스타일 스플래시 PLC 버퍼 동기화        |
| ▶         ■         RFID (0)           ▶         →         □         HMI 설정 사용           ▶         →         □         HMI 설정 상용 | 초기화 편집                            |
| COMI(1)     Project Setting     Project Setting     Project Setting                                                              |                                   |
|                                                                                                    |                                   |
| USBDevice (0) Latch Set=0~0<br>Communication Error Message=0<br>USBErrorMessage=0                                                |                                   |
| StorageErrorMessage=1<br>DatabaseMessage=1<br>SystemMessage=1                                                                    |                                   |
| DisplayLockCon=0<br>DisplayPermissionIcon=0<br>DarkDraw=0                                                                        |                                   |
| DrawTouchPos=0<br>TOPID=1<br>AutoRun=0                                                                                           |                                   |
| Language=English<br>Project Advanced Setting                                                                                     |                                   |
| HVDDisable=0<br>RunSleep=50<br>EffectSleep=50                                                                                    |                                   |
| CommunicationSleep=1<br>ProjectLoadType=1<br>IniDataPrevScreen=1                                                                 |                                   |
| ErrorLogWrite=0<br>BlinkTime=0<br>WathDog=0                                                                                      |                                   |
| SDCoverOption=0<br>TaskMonitor=1<br>CommSleepChgUse=0                                                                            |                                   |
| CommSlepChg=1000<br>Momentary8itActionTime=20<br>CommunicationRatio=0                                                            |                                   |
| <                                                                                                    | >                                 |
|                                                                                                    | 적용 닫기                             |
| 제어파                                                                                                    |                                   |
|                                                                                                    |                                   |
| 🔯 시스템 🔤 장치 💺 서비스 🔮 옵션                                                                                                    | · 시리얼 ×                           |
|                                                                                                    | 시리얼 포트: COM1 ▼                    |
| PLC 보안 날짜/시간 디스플레이 터치 사운드                                                                                                    | 신호 레벨                             |
|                                                                                                    | ● RS-232C ○ RS-422(4) ○ RS-485(2) |
|                                                                                                    | 보우레이트: 9600 🗸                     |
| UIIIIIIII<br>이더넷 시리얼 HDMI 초기화 센서 Wi-Fi                                                                                           | 데이터 비트: 8 🔹                       |
|                                                                                                    | 정지 비트: 1 🗸                        |
|                                                                                                    | 패리티 비트: 없음 🗸                      |
| 자가 진단 파일 상단 메뉴 핑 키페드 MRAM 분석<br>관리자 관리자                                                                                          | 흐름 제어: 꺼짐 🗸                       |
|                                                                                                    | 자동 검색 고장 진단                       |
| [ System ]                                                                                                    | 적용 취소                             |
| 메뉴 활성화 HMI 설정 가져오기 확인 취소                                                                                                    |                                   |
|                                                                                                    |                                   |

| 항 목    | ТОР     | 외부 장치    | 비고 |
|--------|---------|----------|----|
| 신호 레벨  | RS-232C | RS-232C  |    |
|        | RS-485  | RS-485   |    |
| 보우레이트  | 96      | 00       |    |
| 데이터 비트 | 8       |          |    |
| 정지 비트  | 1       |          |    |
| 패리티 비트 | 없       | <b>e</b> |    |

※ 위의 설정 내용은 본 사에서 권장하는 예제입니다.

| 항 목    | 설명                                        |
|--------|-------------------------------------------|
| 신호 레벨  | TOP — 외부 장치 간 시리얼 통신 방식을 선택합니다.           |
| 보우레이트  | TOP — 외부 장치 간 시리얼 통신 속도를 선택합니다.           |
| 데이터 비트 | TOP — 외부 장치 간 시리얼 통신 데이터 비트를 선택합니다.       |
| 정지 비트  | TOP — 외부 장치 간 시리얼 통신 정지 비트를 선택합니다.        |
| 패리티 비트 | TOP - 외부 장치 간 시리얼 통신 패리티 비트 확인 방식을 선택합니다. |

### (2) 통신 옵션 설정

■ [프로젝트] → [프로젝트 속성] → [PLC 설정 > COM1 > DF Series]
 - DF Series 통신 드라이버의 옵션을 TOP Design Studio에서 설정합니다.

| 프로젝트 옵션                                                                                                    |                      | ×  |
|----------------------------------------------------------------------------------------------------|----------------------|----|
| HMI 변경 🛛 💓 PLC 축                                                                                                    | 추가 📶 PLC 변경 🔀 PLC 삭제 |    |
| TOP 설정<br>SYS: PDISDOX<br>● 용년 모를 설정<br>● FieldBus (0)<br>■ RFID (0)<br>■ PLC1: DF Series<br>■ COM2 (0)<br>■ Ethernet (0)<br>■ USBDevice (0) | PLC 설정[ DF Series ]  |    |
|                                                                                                    | · 전용                 | 닫기 |

| 항 목       | 설 정                                | 비고             |
|-----------|------------------------------------|----------------|
| 인터페이스     | "Serial"을 선택합니다.                   | "2. 외부 장치      |
| 프로토콜      | "Digital Communication"을 선택합니다.    | <u> 선택" 참고</u> |
| Timeout   | 외부 장치로부터 응답을 기다리는 시간을 설정합니다.       |                |
| Send Wait | 외부 장치로 데이터 요청 전송하기 전 대기 시간을 설정합니다. | *주1            |
| ID Number | 외부 장치의 ID를 입력합니다.                  |                |
| Series    | 외부 장치의 시리즈를 선택합니다.                 |                |

\*주 1) 300ms 이상으로 설정할 것을 권장합니다.

#### 3.2 TOP에서 통신 설정

※ "3.1 TOP Design Studio 에서 통신 설정" 항목의 "HMI 설정 사용"을 체크하지 않은 경우의 설정 방법입니다.

■ TOP 화면 상단을 터치하여 아래로 드래그 합니다. 팝업 창의 "EXIT"를 터치하여 메인 화면으로 이동합니다.

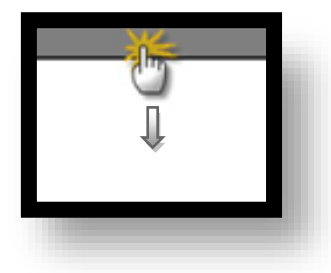

- (1) 통신 인터페이스 설정
  - [제어판] → [시리얼]

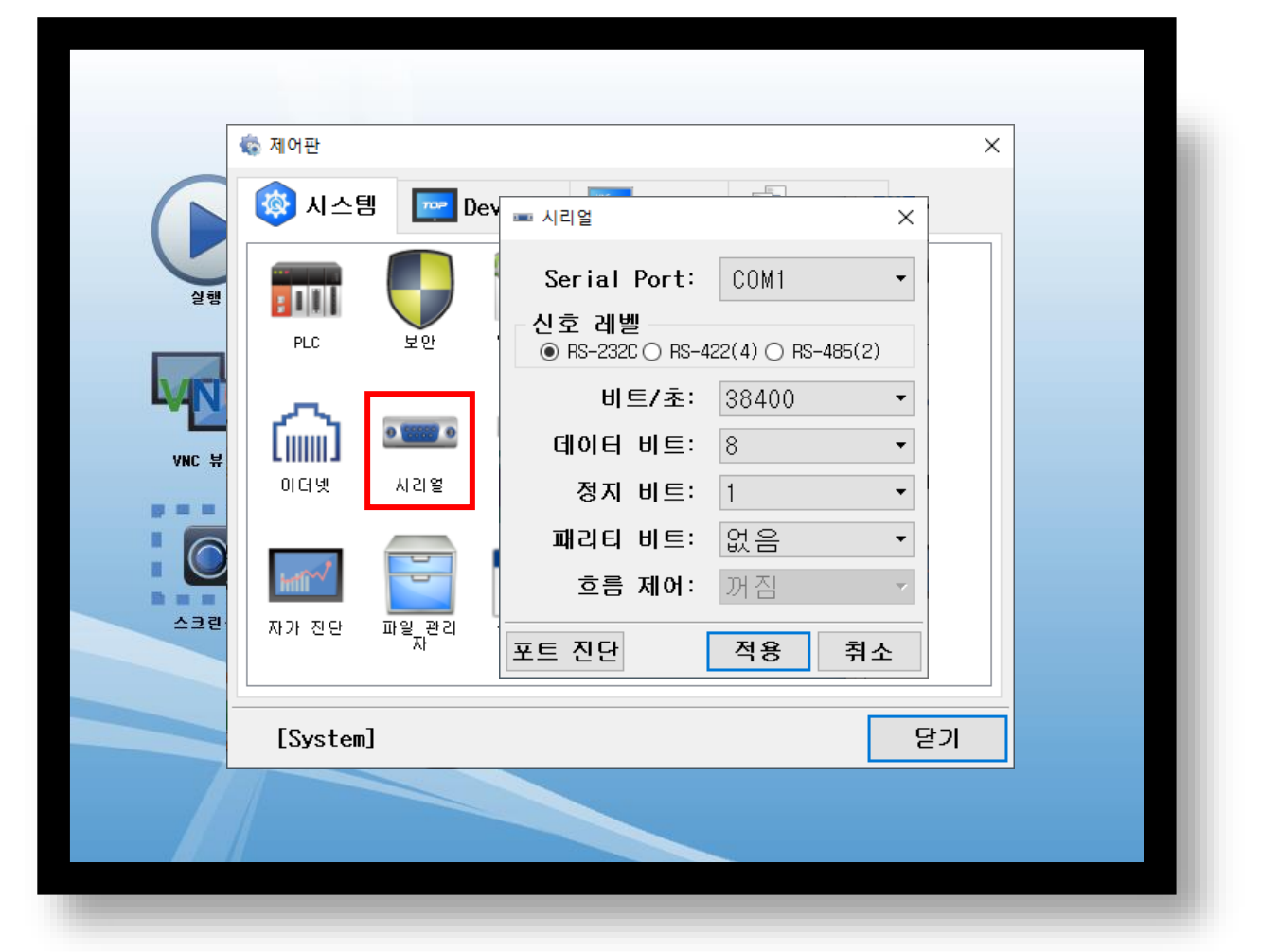

| 항 목               | ТОР            | 외부 장치   | 비고 |
|-------------------|----------------|---------|----|
| 신호 레벨             | RS-232C        | RS-232C |    |
|                   | RS-485         | RS-485  |    |
| 보우레이트             | 96             | 00      |    |
| 데이터 비트            | 8              | 3       |    |
| 정지 비트             |                | 1       |    |
| 패리티 비트            | 없              | 음       |    |
| ※ 위의 설정 내용은 본 사에서 | 권장하는 설정 예제입니다. |         | -  |

| 항 목    | 설 명                                       |
|--------|-------------------------------------------|
| 신호 레벨  | TOP — 외부 장치 간 시리얼 통신 방식을 선택합니다.           |
| 보우레이트  | TOP — 외부 장치 간 시리얼 통신 속도를 선택합니다.           |
| 데이터 비트 | TOP — 외부 장치 간 시리얼 통신 데이터 비트를 선택합니다.       |
| 정지 비트  | TOP — 외부 장치 간 시리얼 통신 정지 비트를 선택합니다.        |
| 패리티 비트 | TOP - 외부 장치 간 시리얼 통신 패리티 비트 확인 방식을 선택합니다. |

### (2) 통신 옵션 설정

■ [제어판] → [PLC]

|                                                                                                    |                                                                                                    | ×  |
|----------------------------------------------------------------------------------------------------|----------------------------------------------------------------------------------------------------|----|
| <ul> <li>제어판</li> <li>값 제어판</li> <li>값 시스템</li> <li>값 시스템</li> <li>값 이다빗</li> <li>지 다 친단</li> </ul> | 도감이버(COM1)PLC1(DF Series) ~ COM1 ~인터페이스Serial ~프로토콜Digital Communication ~Timeout300 후 msecSend Wait300 후 msecRetry5 후ID Number1 후SeriesDF-700 ~ |    |
| [System]                                                                                            | 통신 진단 적용                                                                                                    | 취소 |

| 항 목       | 설 정                                | 비고               |
|-----------|------------------------------------|------------------|
| 인터페이스     | "Serial"을 선택합니다.                   | <u>"2. 외부 장치</u> |
| 프로토콜      | "Digital Communication"을 선택합니다.    | <u> 선택" 참고</u>   |
| Timeout   | 외부 장치로부터 응답을 기다리는 시간을 설정합니다.       |                  |
| Send Wait | 외부 장치로 데이터 요청 전송하기 전 대기 시간을 설정합니다. | *주1              |
| ID Number | 외부 장치의 ID를 입력합니다.                  |                  |
| Series    | 외부 장치의 시리즈를 선택합니다.                 |                  |

\*주 1) 300ms 이상으로 설정할 것을 권장합니다.

### 3.3 통신 진단

■ TOP - 외부 장치 간 인터페이스 설정 상태를 확인
 - TOP 화면 상단을 터치하여 아래로 드래그. 팝업 창의 "EXIT"를 터치하여 메인 화면으로 이동.
 - [제어판] → [시리얼] 에서 연결된 포트의 설정이 외부 장치의 설정 내용과 같은지 확인.

■ 포트 통신 이상 유무 진단

- [제어판] → [PLC] 에서 "통신 진단"을 터치.

- 통신 연결 여부를 확인.

| 통신 진단, 성공 | 통신 설정 정상                                     |
|-----------|----------------------------------------------|
| 에러 메시지    | 통신 설정 비정상                                    |
|           | - 케이블 및 TOP, 외부 장치의 설정 상태 확인한다.(통신 진단 시트 참고) |

■ 통신 진단 시트

- 외부 단말기와 통신 연결에 문제가 있을 경우 아래 시트의 설정 내용을 확인 바랍니다.

| 항목         | 내용            | 확           | 인  | 참 고 |                    |
|------------|---------------|-------------|----|-----|--------------------|
| 시스템 구성     | 시스템 연결 방법     |             | OK | NG  | 1 시스테 그서           |
|            | 접속 케이블 명칭     |             | OK | NG  | <u>1. 시끄럼 구경</u>   |
| TOP        | 버전 정보         |             | OK | NG  |                    |
|            | 사용 포트         |             | OK | NG  |                    |
|            | 드라이버 명칭       |             | OK | NG  |                    |
|            | 기타 세부 설정 사항   |             | OK | NG  |                    |
|            | 상대 국번         | 프로젝트 설정     | OK | NG  | <u>2. 외부 장치 선택</u> |
|            |               | 통신 진단       | OK | NG  | <u>3. 통신 설정</u>    |
|            | 시리얼 파라미터      | 전송 속도       | OK | NG  |                    |
|            |               | 데이터 비트      | OK | NG  |                    |
|            |               | 정지 비트       | OK | NG  |                    |
|            |               | 패리티 비트      | OK | NG  |                    |
| 외부 장치      | CPU 명칭        |             |    | NG  |                    |
|            | 통신 포트 명칭(모듈 문 | OK          | NG |     |                    |
|            | 프로토콜(모드)      | OK          | NG |     |                    |
|            | 설정 국번         |             | OK | NG  |                    |
|            | 기타 세부 설정 사항   | 기타 세부 설정 사항 |    |     | 4. 외부 장치 설정        |
|            | 시리얼 파라미터      | 전송 속도       | OK | NG  |                    |
|            |               | 데이터 비트      | OK | NG  |                    |
|            |               | 정지 비트       | OK | NG  |                    |
|            |               | 패리티 비트      | OK | NG  |                    |
| 어드레스 범위 확인 |               |             | OK | NG  | <u>6</u> . 지원 어드레스 |

# 4. 외부 장치 설정

외부 장치의 사용자 매뉴얼을 참고하여 통신 설정을 확인하십시오.

## 5. 케이블 표

본 장은 TOP와 외부 장치 간 통신을 위한 케이블 다이어그램을 소개합니다. (본 장에서 설명되는 케이블 다이어그램은 제조사의 권장 사항과 다를 수 있습니다)

#### ■ RS-232C

| ТОР                  |     |     | 레이브 저소 | 외부 장치 |      |      |  |
|----------------------|-----|-----|--------|-------|------|------|--|
| 핀 배열 <sup>*주1)</sup> | 신호명 | 핀번호 | 게이들 접속 | 핀번호   | 신호명  | 핀 배열 |  |
|                      |     | 1   |        | 1     | RXD  |      |  |
| 1 5                  | RD  | 2   |        | 2     | TXD  |      |  |
|                      | SD  | 3   |        | 3     | RTS  |      |  |
|                      |     | 4   |        | 4     | CTS  |      |  |
| 통신 케이블 커넥터           | SG  | 5   |        | 5     | RXD- |      |  |
| 전면 기준,               |     | 6   |        | 6     |      |      |  |
| D-SUB 9 Pin          |     | 7   |        | 7     | TXD- |      |  |
| male(수, 볼록)          |     | 8   |        | 8     | SG   |      |  |
|                      |     | 9   |        | 9     |      |      |  |

\*주1) 핀 배열은 케이블 접속 커넥터의 접촉면에서 본 것 입니다.

#### RS-485

| ТОР                                                               |     |     | 레이브 저소     | 외부 장치 |      |  |
|-------------------------------------------------------------------|-----|-----|------------|-------|------|--|
| 핀 배열 * <del>주</del> 1)                                            | 신호명 | 핀번호 | 게이를 접목 핀번호 | 신호명   | 핀 배열 |  |
|                                                                   | RDA | 1   | • 1        | RXD   |      |  |
| 1 5                                                               |     | 2   | 2          | TXD   |      |  |
| O         O           6         9           통신 케이블 커넥터         SG |     | 3   | 3          | RTS   |      |  |
|                                                                   | RDB | 4   | 4          | CTS   |      |  |
|                                                                   | 5   | 5   | RXD-       |       |      |  |
| 전면 기준,                                                            | SDA | 6   | 6          |       |      |  |
| D-SUB 9 Pin                                                       |     | 7   | 7          | TXD-  |      |  |
| male(수, 볼록)                                                       |     | 8   | 8          | SG    |      |  |
|                                                                   | SDB | 9   | 9          |       |      |  |

\*주1) 핀 배열은 케이블 접속 커넥터의 접촉면에서 본 것 입니다.

#### ■ RS-485

| TOP        |     | 귀이브 저소 | 외부 장치 |      |      |
|------------|-----|--------|-------|------|------|
| 핀 배열       | 신호명 | 게이를 접속 | 핀번호   | 신호명  | 핀 배열 |
|            | +   |        | 1     | RXD  |      |
|            |     |        | 2     | TXD  |      |
| 0          | SG  |        | 3     | RTS  |      |
| ) 🕲 🕽 🛛 SG |     |        | 4     | CTS  |      |
| 01 -       |     | •      | 5     | RXD- |      |
|            |     |        | 6     |      |      |
|            |     |        | 7     | TXD- |      |
|            |     |        | 8     | SG   |      |
|            |     |        | 9     |      |      |

■ RS-485 1:N 연결 – 1:1 연결을 참고하여 아래의 방식으로 연결하십시오.

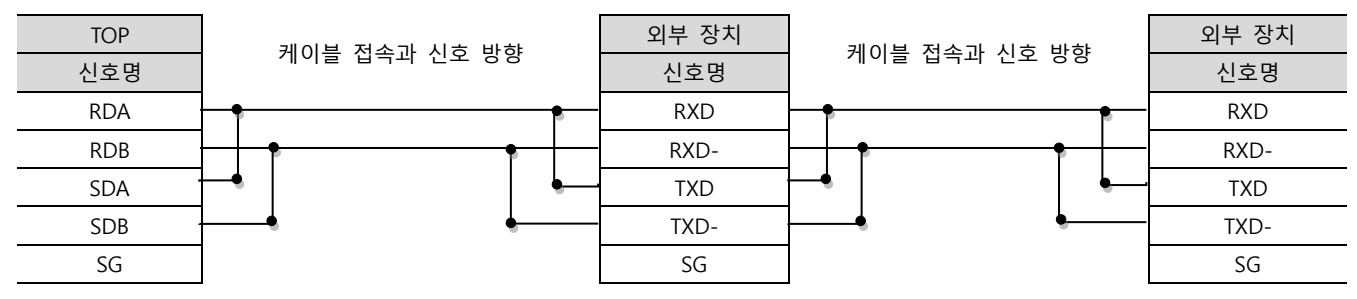

TOP에서 사용 가능한 주소는 아래와 같습니다.

외부 장치의 모델에 따라 지원하는 주소 범위가 다를 수 있습니다. 외부 장치의 사용자 매뉴얼을 참고하여 범위를 벗어난 주소를 사용하지 않도록 주의하십시오.

| DF-300E | 시리즈 |
|---------|-----|
|---------|-----|

| 주소              |       | 비트                    | 워드                | 비고  |
|-----------------|-------|-----------------------|-------------------|-----|
| STATUS          |       | STATUS0.0 ~ STATUS2.7 | STATUS0 ~ STATUS2 | *주1 |
| РРВ             |       | - PPB                 |                   | *주2 |
| CALIBRATION *주3 | EXE   | CALIBRATION.EXE       | CALIBRATION.EXE   | *주4 |
|                 | TYPE  | CALIBRATION.TYPE      | CALIBRATION.TYPE  |     |
|                 | MODE  | CALIBRATION.MODE      | CALIBRATION.MODE  |     |
|                 | VALUE | -                     | CALIBRATION.VALUE | *주2 |

#### \*주1) 각 비트에 따른 상태

| 0.0 | Over Range   | 1.0 | Reserve       | 2.0 | Reserve            |
|-----|--------------|-----|---------------|-----|--------------------|
| 0.1 | Under Range  | 1.1 | Reserve       | 2.1 | Reserve            |
| 0.2 | Invalid Data | 1.2 | Reserve       | 2.2 | ROM Checksum Error |
| 0.3 | Memory Error | 1.3 | Command Error | 2.3 | Reserve            |
| 0.4 | Alarm 1 On   | 1.4 | Alarm 5 On    | 2.4 | Reserve            |
| 0.5 | Alarm 2 On   | 1.5 | Alarm 6 On    | 2.5 | In Calibration     |
| 0.6 | Alarm 3 On   | 1.6 | Alarm 7 On    | 2.6 | NU                 |
| 0.7 | Alarm 4 On   | 1.7 | Alarm 8 On    | 2.7 | NU                 |

\*주2) Float 형 데이터

\*주3) CALIBRATION.EXE에 임의의 값을 입력 시 MODE, TYPE, VALUE의 값을 참조해서 명령을 전송합니다.

CALIBRATION.TYPE : 0=Span, 1=Zero

CALIBRATION.MODE : 0=Manual, 1=Auto

\*주4) 임의의 값 입력 시 해당 명령을 외부 장치로 전송합니다.

#### ■ DF-700 시리즈

| 주소              |       | 비트                    | 워드                | 비고  |
|-----------------|-------|-----------------------|-------------------|-----|
| STATUS          |       | STATUS0.0 ~ STATUS2.8 | STATUSO ~ STATUS2 | *주1 |
| PPB             |       | -                     | PPB               | *주2 |
| PCELL           |       | -                     | PCELL             | *주2 |
| ROOM_TEMPERATU  | JRE   | -                     | ROOM_TEMPERATURE  | *주2 |
| SENSOR_ISOLATE  |       | SENSOR_ISOLATE        | SENSOR_ISOLATE    | *주4 |
| SENSOR_RESTORE  |       | SENSOR_RESTORE        | SENSOR_RESTORE    | *주4 |
| SYSTEM_ISOLATE  |       | SYSTEM_ISOLATE        | SYSTEM_ISOLATE    | *주4 |
| SYSTEM_RESTORE  |       | SYSTEM_RESTORE        | SYSTEM_RESTORE    | *주4 |
| O2_SENSOR_OFF   |       | O2_SENSOR_OFF         | O2_SENSOR_OFF     | *주4 |
| O2_SENSOR_ON    |       | O2_SENSOR_ON          | O2_SENSOR_ON      | *주4 |
|                 | EXE   | CALIBRATION.EXE       | CALIBRATION.EXE   | *주4 |
| CALIBRATION *주3 | TYPE  | CALIBRATION.TYPE      | CALIBRATION.TYPE  |     |
|                 | MODE  | CALIBRATION.MODE      | CALIBRATION.MODE  |     |
|                 | VALUE | -                     | CALIBRATION.VALUE | *주2 |

\*<mark>주1</mark>) 각 비트에 따른 상태

| 0.0 | Over Range   | 1.0 | NU                             | 2.0 | Unit Isolated                   |
|-----|--------------|-----|--------------------------------|-----|---------------------------------|
| 0.1 | NU           | 1.1 | NU                             | 2.1 | Unreasonable Room Temp          |
| 0.2 | Invalid Data | 1.2 | NU                             | 2.2 | Warm up                         |
| 0.3 | NU           | 1.3 | Command Error                  | 2.3 | H2O Error/O2 Sensor Off         |
| 0.4 | Alarm 1 On   | 1.4 | Temperature Alarm              | 2.4 | Pres. not in range/No O2 sensor |
| 0.5 | Alarm 2 On   | 1.5 | O2 Electrolyte/H2O Pres. Alarm | 2.5 | In Calibration                  |
| 0.6 | Alarm 3 On   | 1.6 | O2 Flow Alarm/H2O Sys. Alarm   | 2.6 | NU                              |
| 0.7 | Alarm 4 On   | 1.7 | O2 Sensor Off/H2O NU Alarm     | 2.7 | NU                              |

\*주2) \*주3) \*4) 위 DF-300E 시리즈의 설명과 동일.